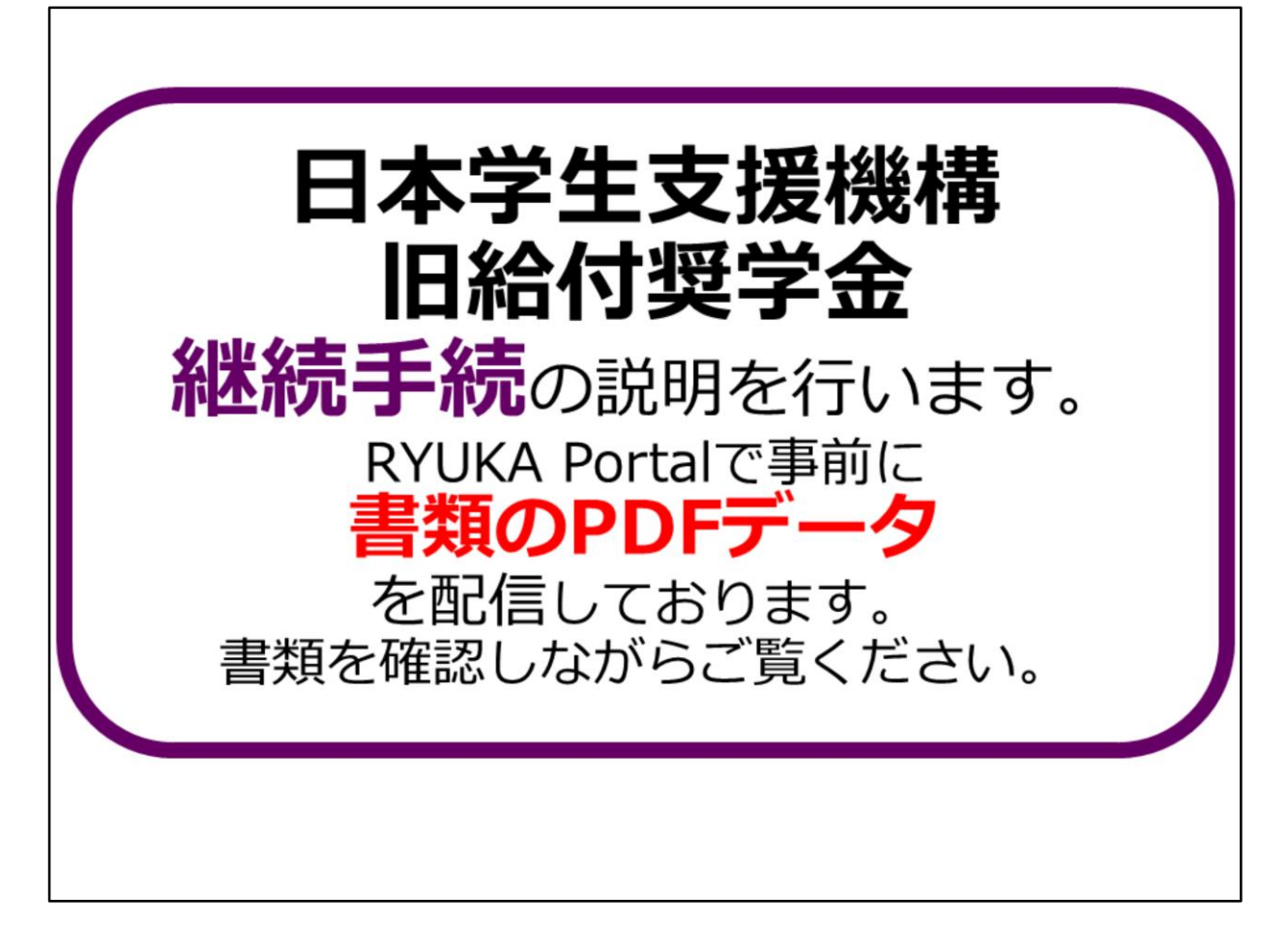

日本学生支援機構 旧給付奨学金 継続手続の説明を行います。

RYUKA Portalで書類のPDFデータを配信しております。 書類を確認しながらご覧ください。

書類が手元にない方はRYUKA Portalからダウンロードして印刷して頂くか、 学生課に配布BOXがあるので取りにきてください。

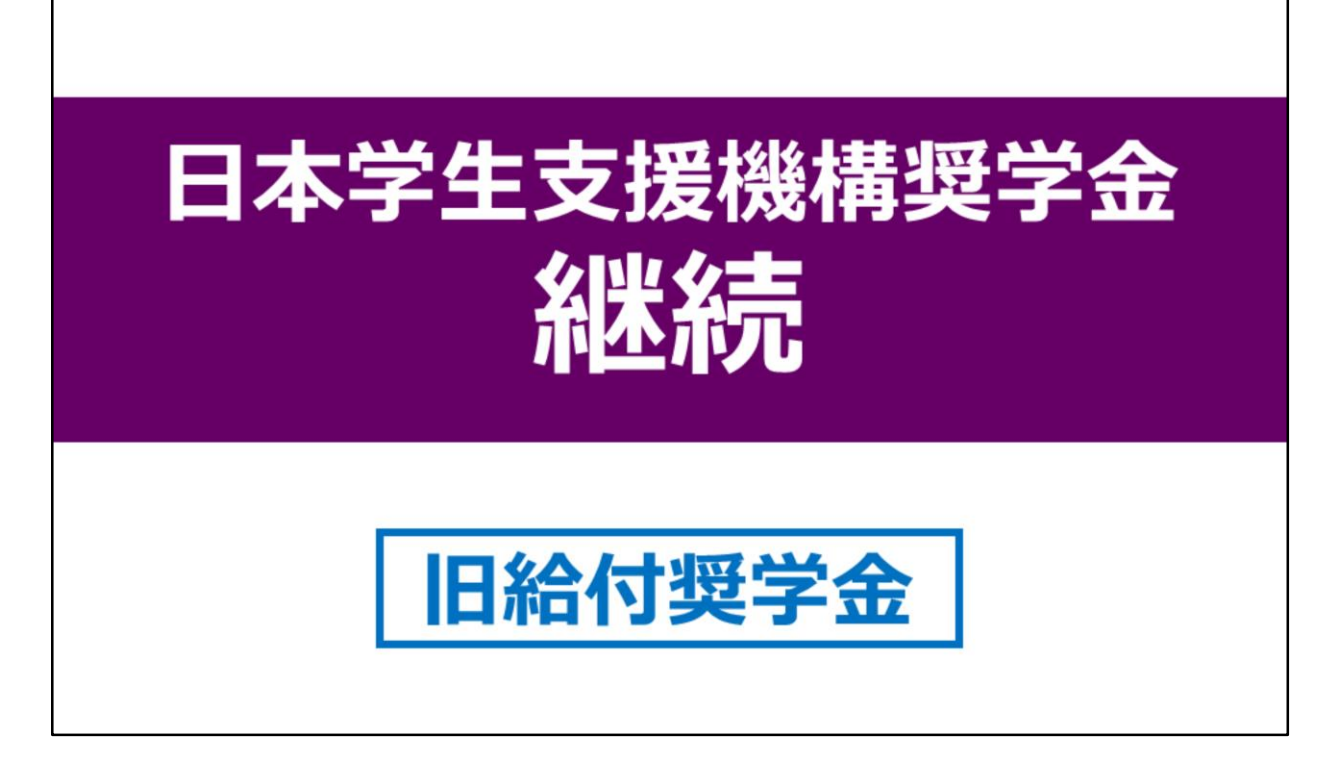

それでは、日本学生支援機構奨学金継続の説明をはじめさせていただきます。

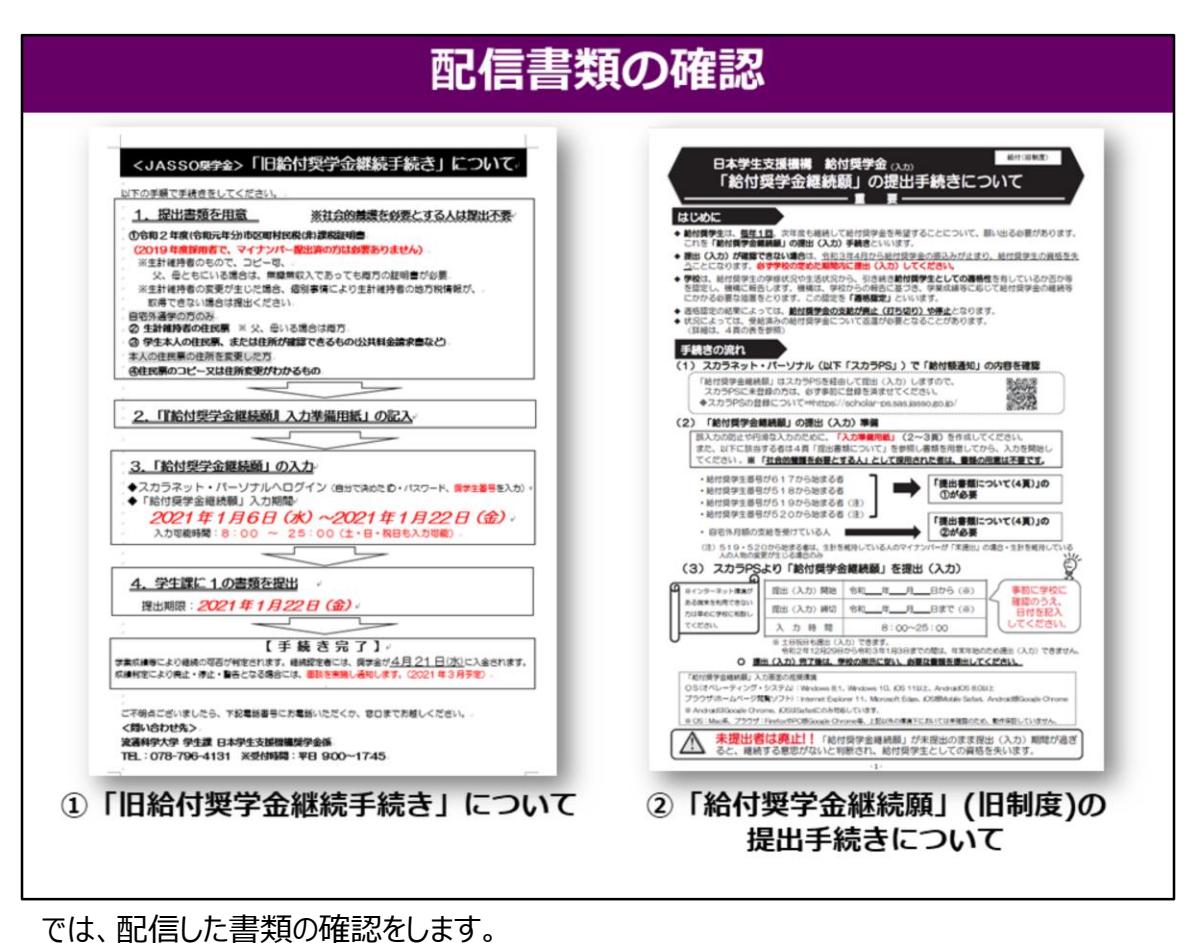

①「旧給付奨学金継続手続き」について ②日本学生支援機構「給付奨学金継続願」手続きについて

以上、2点があるか確認してください。

また、現在までの給付額を確認したい場合は、 スカラネット・パーソナルから確認できるようになっておりますので 各自、確認をしておいてください。

また、最後にもお伝えしますが

スカラネット・パーソナルでの継続願の入力提出締切日は、1月22日(金)までとなります。

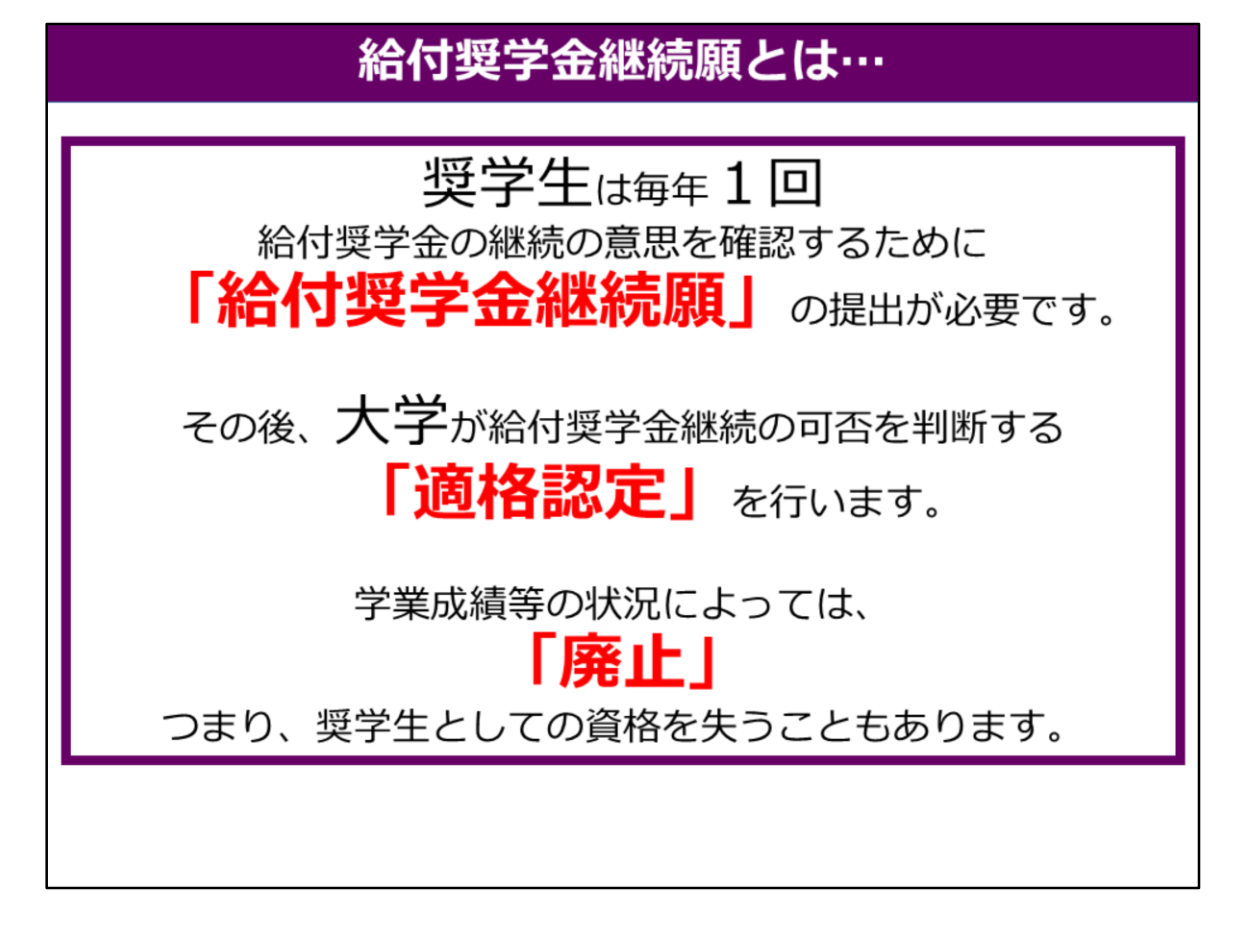

では、まずはじめに、「給付奨学金継続願」とは何かを説明します。

「給付奨学金継続願」とは、毎年1回、来年度の給付奨学金の継続を「する」か「しないか」を判断し、スカラネット・パーソナルから入力手続きをしてもらうことです。 また、1年間の学生生活を振り返ってもらう機会ともなっています。

給付奨学金継続願を皆さんに提出してもらった後に、大学が学業成績等を審査し 給付奨学金継続の基準に該当するかを判断する**「適格認定」**を行います。

給付奨学金の継続を希望していても、学業成績等の状況によっては、 給付が「**廃止」**されることもありますので、ご注意ください。

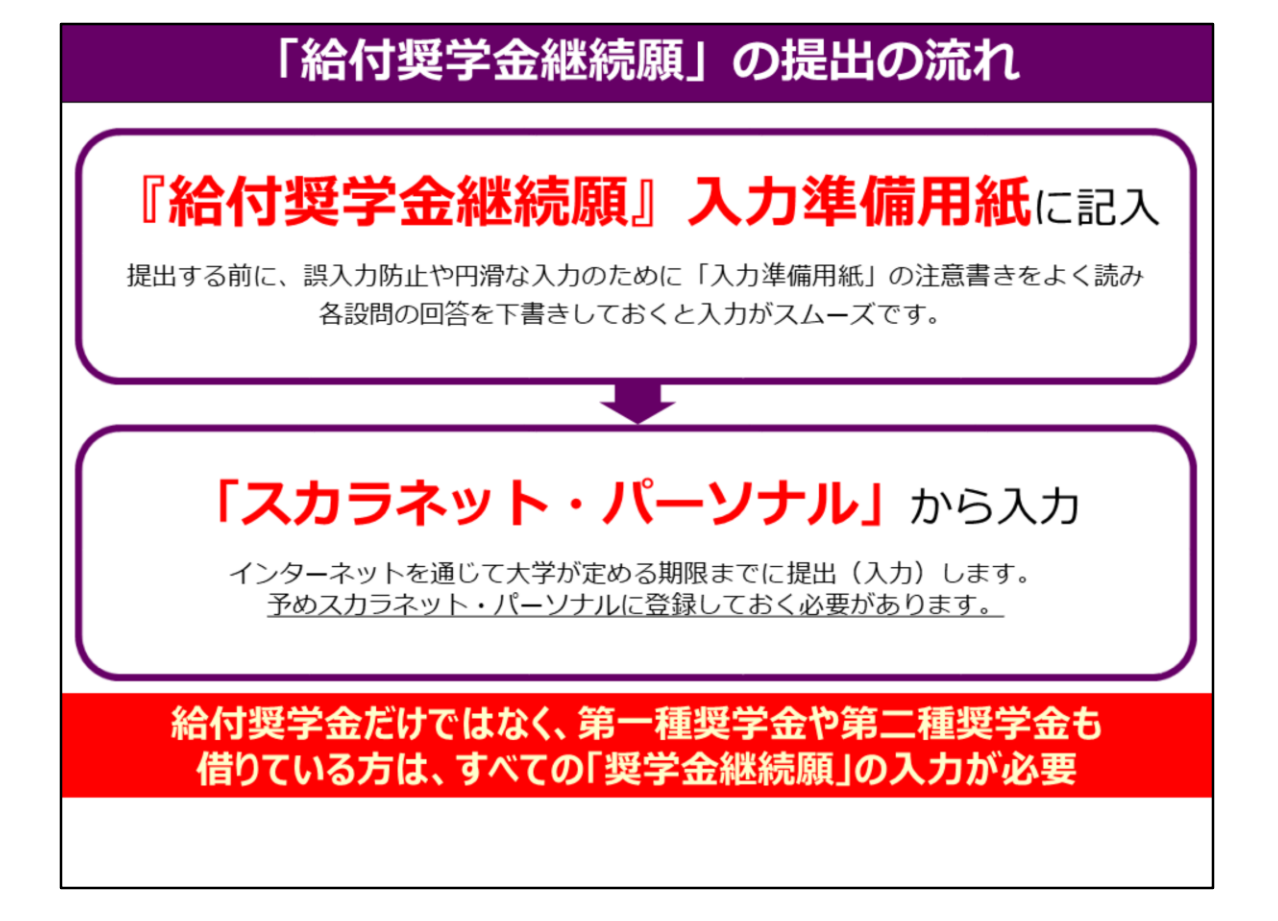

次に、「給付奨学金継続願」の提出の流れを説明します。

まず最初に、配布した「『給付奨学金継続願』入力準備用紙」の注意書きをよく読みます。 読んだ後、各設問の回答を下書きしてください。 入力する際に一つの画面で30分以上経過するとタイムアウトになり、 最初から入力し直しになってしまいますので 必ず、「『給付奨学金継続願』入力準備用紙」に記入してから、 入力するようにしてください。

次に、大学が定める締切日までに、パソコンもしくはスマートフォンを使用して 「スカラネット・パーソナル」のサイトから、「入力準備用紙」を見ながら入力することにより 「給付奨学金継続願」の提出となります。 また、給付奨学金だけでなく、第一種奨学金や第二種奨学金も借りている方は、

すべての「奨学金継続願」の入力が必要ですので、忘れずにすべて入力してください。

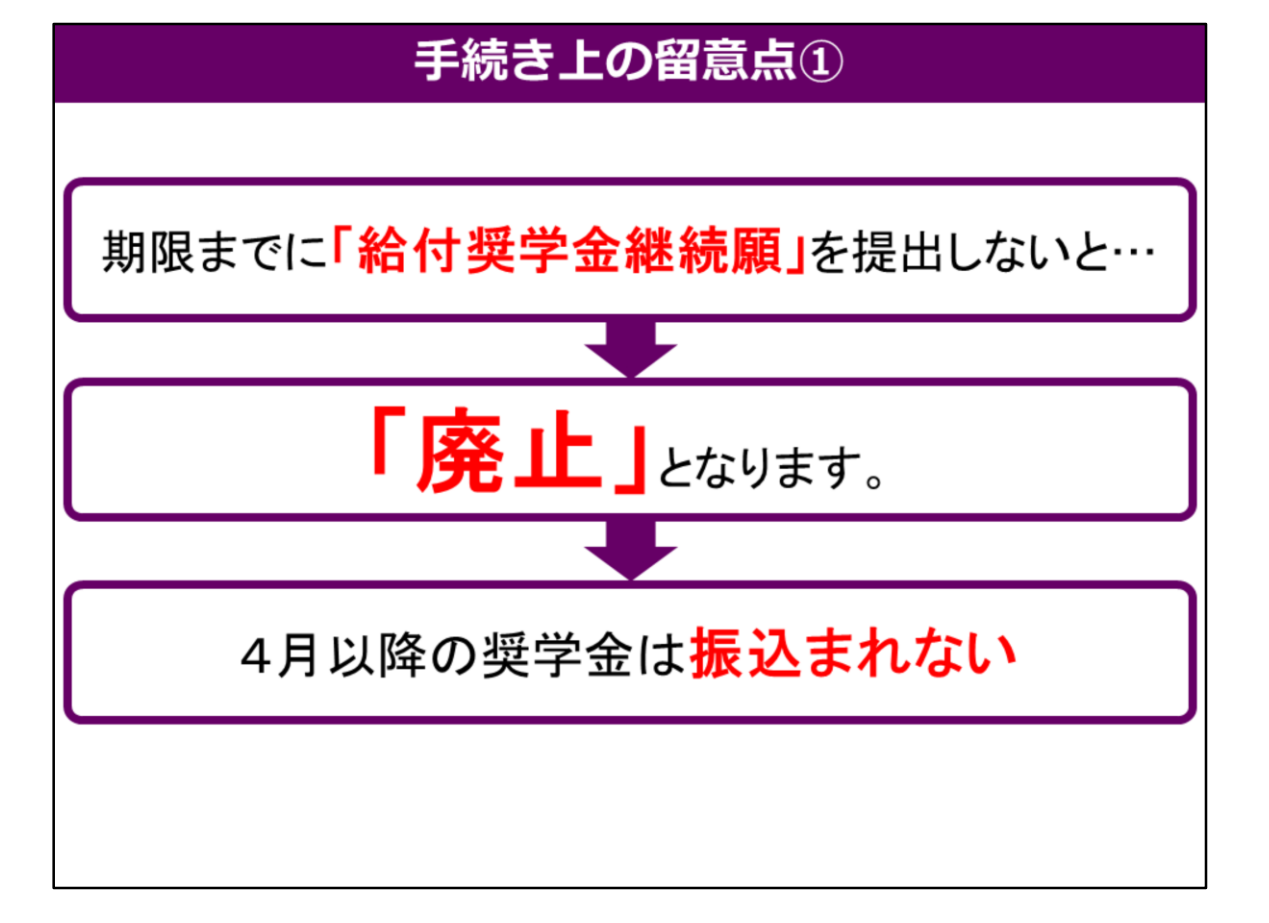

次に、期限までに「給付奨学金継続願」を提出しない場合 どうなるかを説明します。

「給付奨学金継続願」を大学の〆切日までに提出しないと「廃止」となります。 奨学生の資格を失い、4月から奨学金は振込まれなくなります。 給付奨学金を継続する方は、必ず1月22日(金)までに「スカラネット・パーソナル」から 「給付奨学金継続願」を入力しておいてください。

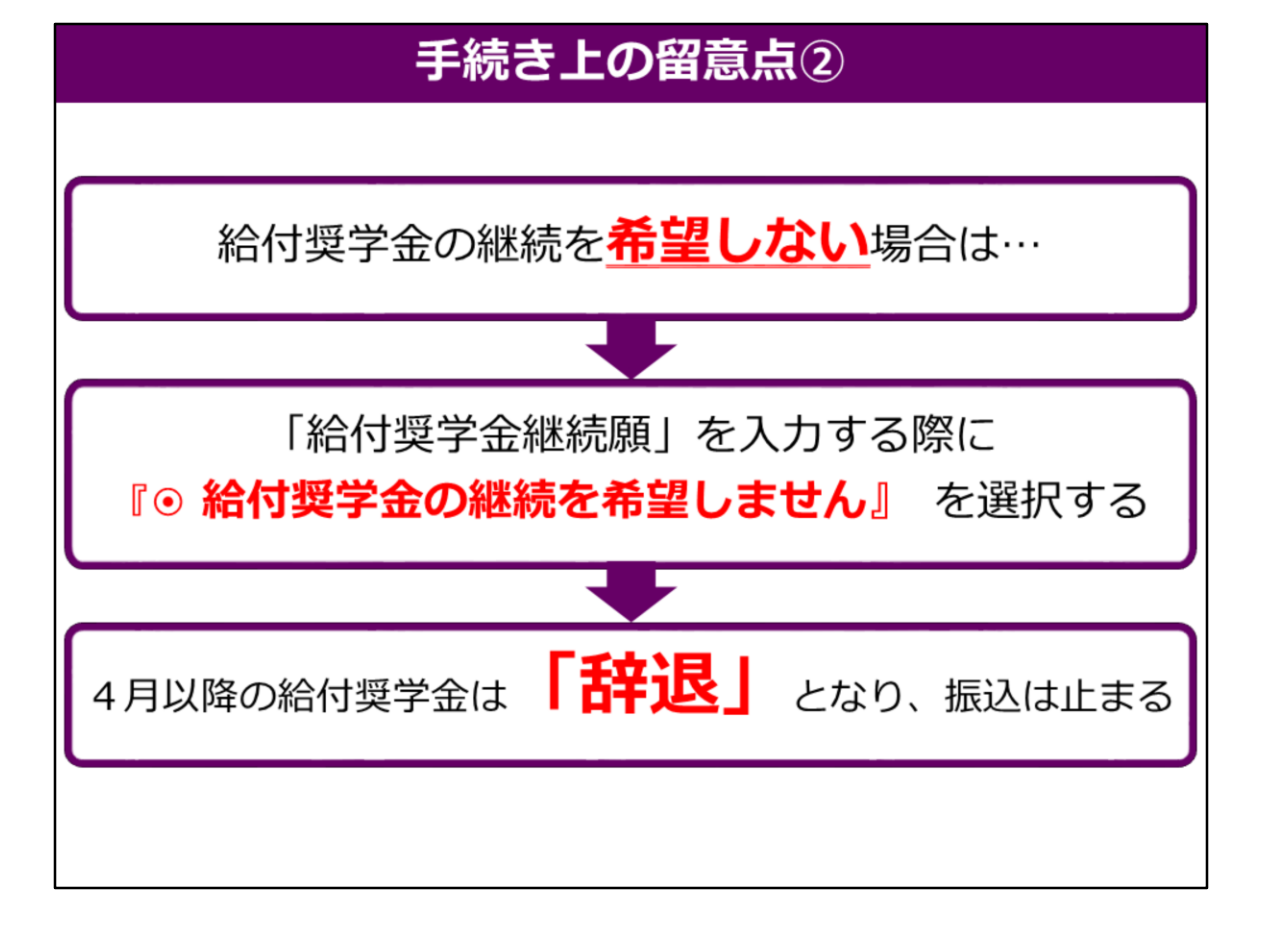

次に給付奨学金の継続を希望しない場合を説明します。

給付奨学金の継続を希望しない場合は、 「スカラネット・パーソナル」から「給付奨学金継続願」を入力する際に 「● 給付奨学金の継続を希望しません」を選択してください。

そうすることにより、給付奨学金は「辞退」となり、4月以降の振込は止まります。

| 『奨学金継続願』入力準備用紙の記入の仕方                                                                                                    |
|----------------------------------------------------------------------------------------------------|
| 1/6日日         A-給付契学金継続頭について         「給付契学金継続面にないます。         この園田の認入内容と、平素の学業成績等を総合的に審査し、学校が給付奨学金継続の可否等を判断します。顧出を提出しても必ず継続して給付されるとは思いません。         B-管約欄         日本学生支援機構理事長 股         留約日付は入力当日の日付を         西暦で正しく入力してたまか。         歴史は提携理事長 股         ロビッシン ひは、比へに入力         ごとを堅約します。         生生月日         正して生年月日を入力してもエラーとなる         西暦で正しく入力してたまか。         正とて生気は構理事長 股         ロビッシン ひは、比へに入力         ことを堅約します。         生く15文字以内)         名(15文字以内)         名(15文字以内)         生生月日(西暦)         生年月日(西暦)         生年月日(西暦)         生年月日(西暦)         生年月日(西暦)         生生月日(西暦) |

ではこれから、『給付奨学金継続願』入力準備用紙の記入の仕方について 説明していきます。 お手元に「給付奨学金継続願の提出(入ヵ)手続きについて」の用紙を出してください。

でははじめに、『B-誓約欄』を見てください。 ここには入力当日の日付を半角英数字で入力してください。 氏名は全角カタカナで入力してください。 生年月日は、西暦で半角英数字で入力してください。

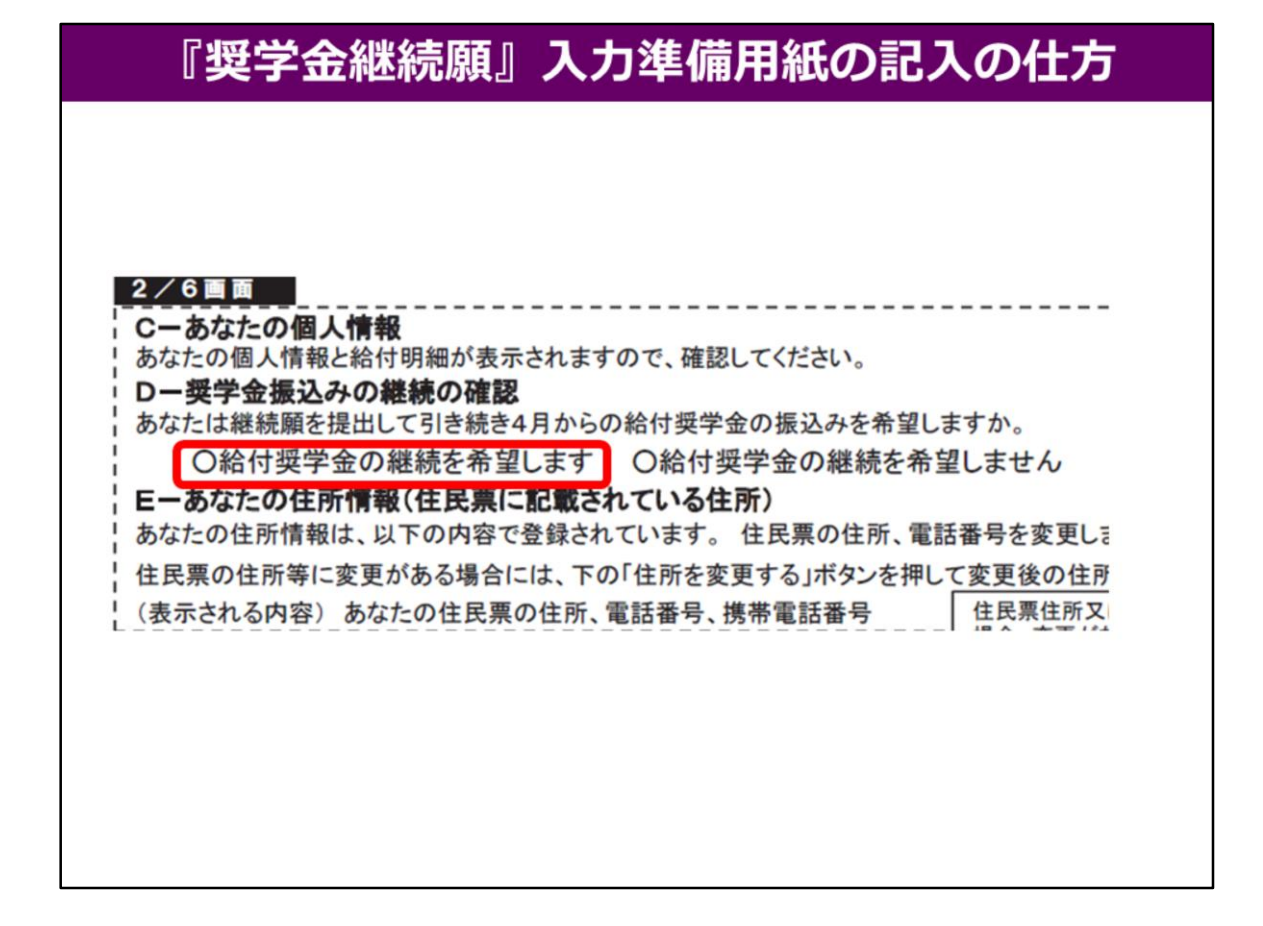

次に『D-奨学金振込みの継続の確認』を見てください。

給付奨学金を4月以降も希望される方は、 必ず「給付奨学金の継続を希望します」を選択してださい。

また、4月以降の奨学金が必要でない学生は、 ここで「給付奨学金の継続を希望しません」を選択してください。 3月までの受給となり、4月からの振込は行われません。

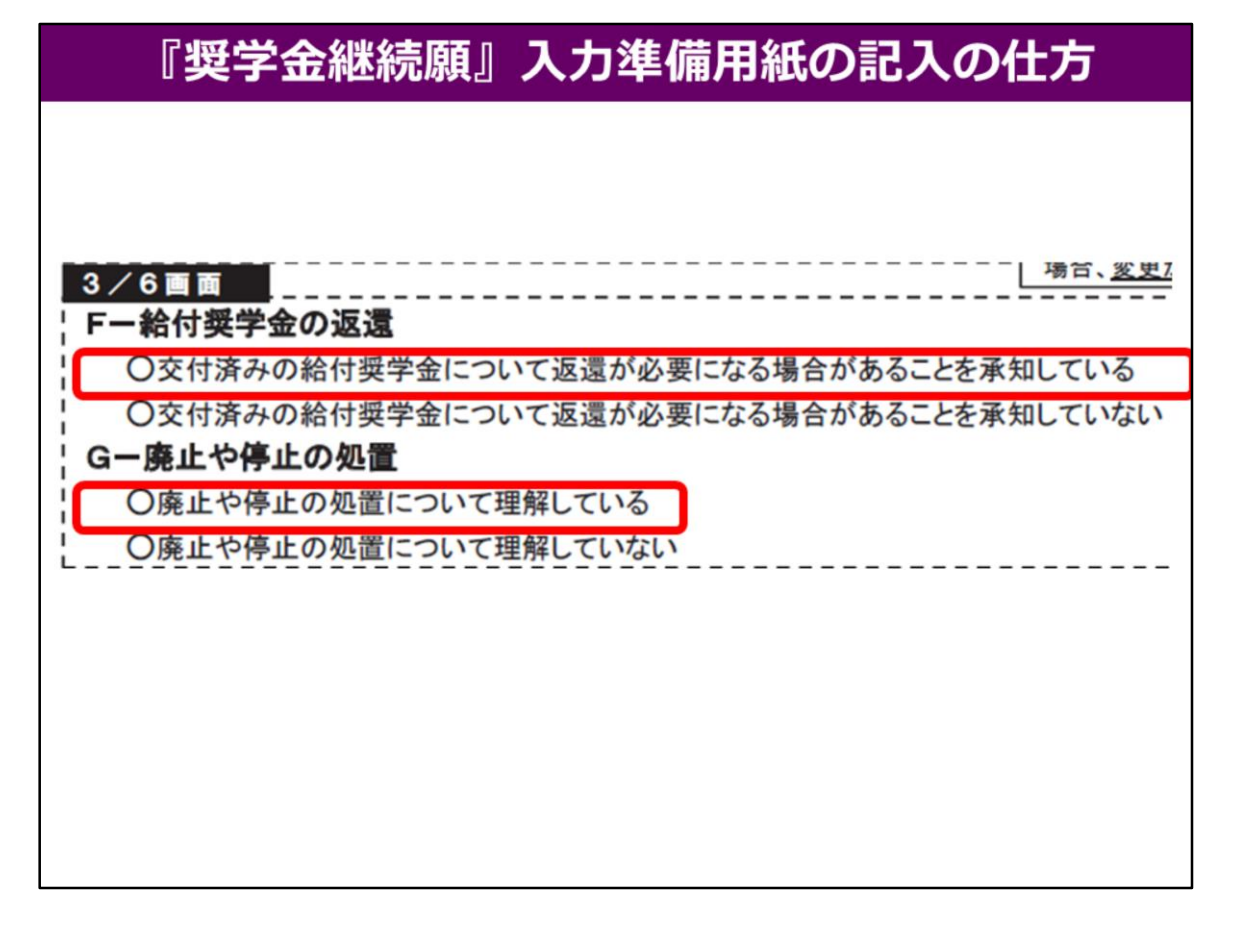

次に、『F-給付奨学金の返還』と『G-廃止や停止の処置』の項目を見てください。

『F-給付奨学金の返還』で、『返還が必要になることを承知していない』や 『F-廃止や停止の処置』で『廃止や停止の処置について理解していない』を 選択すると次の画面に進めません。

『F-給付奨学金の返還』では、『返還が必要になることを承知している』を 『G-廃止や停止の処置』では、『廃止や停止の処置について理解している』を 選択してください。

| 4/6-1 画面<br>・破線部の記載は、2019年度以降採用者(英考<br>注意書きです。<br>・「社会的養護を必要とする人」として採用された                                                                                                    | #生番号が519-520から始まる方)の場合に表示される設問、及び<br>者は、2、3、4の記入(入力)は不要です。                                                                                                    |
|----------------------------------------------------------------------------------------------------|----------------------------------------------------------------------------------------------------|
| <ol> <li>生生活費の状況など、経済状況は給付奨学金申込時または前回<br/>あてはまるものを一つ選択してください。</li> </ol>                                                                                                    | の継続願提出時と比較して変わりましたか。                                                                                                    |
| O(1) 好転した O(2) ほぼ変わらない O(3) 苦しくなった                                                                                                    |                                                                                                    |
| <ul> <li>2. 生計を維持している人(父母または父母に代わって生計を維持してし<br/>〇(1)生計を維持している人は2人です<br/>〇(2)生計を維持している人は1人です</li> </ul>                                                                                        | いる人)の状況について選択してください。                                                                                                    |
| <ul> <li>         Q(3)4. に最初に表示されている人が主として生計を維持してい      </li> <li>         Q(4)4. に最初に表示されている人が主として生計を維持してい      </li> </ul>                                                                  | る人になり、新しいその他の生計を維持している人と2人です<br>る人になり、生計を維持している人はその人1人です                                                                                                    |
| 3. 現在、主として生計を維持している人(父、毋、祖父、祖母など)の氏、<br>〈ださい。表示内容に変更がある場合は、修正してください。(必須)<br>主として生計を維持している人に変更はありませんか、(人物の変更)<br>へ人物の変更はありませんが、外の変更がありま<br>ロ人物の変更はありませんが、姓の変更があります。<br>して、物の変更はありませんが、生年月日の釘正が | 名等と家計状況(市区町村民税所得割額)等を記入、確認して<br>更、<br>2019年度以降採用者は、名の変更は行えません。<br>改名な筋登録により名の変更が必要な場合は、学校に<br>申し出てください。<br>す<br>3.<br>3.<br>3.<br>3.<br>3.<br>3.<br>3.<br>3.<br>3.<br>3. |
| 1)主として生計を維持している人の氏名<br>姓                                                                                                    | 択した場合は、住民税(非)課税証明書の提出は不<br>要です。<br>マイナンバー提出状況が「提出済」でも「人物の                                                                                                    |
| 氏名(漢字)                                                                                                    | 変更があります」を選択した場合は、住民税(非)課<br>税証明書の提出が必要です。                                                                                                    |
| 氏名(カナ)                                                                                                    |                                                                                                    |
| マイナンバー提出状況                                                                                                    | ・所得割額が0円でない(非課税でない)場合は、                                                                                                    |
| 2)主として生計を維持している人の生年月日 和暦                                                                                                    | 年 月 日 証明書類に記載の金額を記入(入力)します。<br>(注)政令指定都市にお住まいの方は、政令指                                                                                                    |
| 3)あなたとの続柄                                                                                                    | 半角数字<br>定都市以外の標準税率(税源移譲前)に<br>基づく市民税所得割額を入力します。                                                                                                    |
| 4)1)~3)の内容に相違ありませんか 口相違ありません                                                                                                    | ・非課税の場合は記入(入力)は不要です。                                                                                                    |
| 2019年度以降採用者で、<br>マイナンバー提出済かご<br>人物の変更なしの場合は<br>起入(ふか)は不要です。 5)市区町村民税所得割が非課税ですか<br>6)市区町村民税所得割が非課税でない場合                                                                                        | 〇非課税です 〇非課税ではありません<br>市区町村民税所得割額 円 <u>半角</u> 数字                                                                                                    |

次に『H-経済状況』を見てください。

2では、父母ともにいる場合は無職無収入であっても必ず(1)か(3)を選択してください。 3は、主に生計を支えている方の情報入力が必要です。 2019年度採用のうちマイナンバー提出済かつ人物変更なしの方は (5)(6)ともに記入不要です。 非課税でない方は事前に令和2年度住民税課税証明書をお手元に用意し、 記載されている金額を(6)に記入してください。 非課税の方は(6)記入不要です。

| 『奨学金継続願』入力準備用紙の記入の仕方                                                                                                    |
|----------------------------------------------------------------------------------------------------|
| 【少学会継続原風】入力準備用紙の記入の仕方         4/6-280       ※その他の生計を維持している人がいない場合は、起入(入力)は不要です。         4. 現在、その他の生計を維持している人(父、母など)の氏名等と家計状況(市区町村民秩所得割<br>額)等を記入、確認してください。表示内容に変更がある場合は、修正してください。(必須)       2019年度以降採用煮は、名の変更は         4. 現在、その他の生計を維持している人(文、母など)の氏名等と家計状況(市区町村民秩所得割<br>額)等を記入、確認してください。表示内容に変更がある場合は、修正してください。(必須)       2019年度以降採用煮は、名の変更は         その他の生計を維持している人(ご変更はありませんか(人物の変更)<br>〇人物の変更はありませんが、生年月日の訂正があります       2019年度以降採用煮は、マイナンバー提出は<br>なが「提出済」かつ「人物の変更はありませんが、生年月日の訂正があります         1. その他の生計を維持している人の氏名       名         氏名(決す)       名         氏名(決す)       名         人物の変更はありまませんが、生年月日の訂正があります       2019年度以降採用煮は、マイナンバー提出<br>なが「提出済」かつ「人物の変更はありません」な<br>認定です。         1. その他の生計を維持している人の氏名       名         氏名(決す)       名         こく、       名         氏力・       名         点(法す)       名         こく、       名         たる(決す)       名         たる(決す)       名         ための変更はありませんが、生年月日の訂正があります       2019年度以降採用煮は、全てたいたります         こく、       名       名         ためです。       名       名         ためる(決す)       名       名         たちのです。       名       名       名         こく、       名       名       名         こく、       名       名           < |
| 2)その他の生計を維持している人の生年月日和暦       年       月       日         3)あなたとの続柄           ・所得割額がOPでない(非課税でない)場合<br>証明書類に記載の金額を記入(入力)します         4)1)~3)の内容に相違ありませんか       □相違ありません <td< th=""></td<>                                                                                                    |

4は、その他の生計維持している方がいない場合は記入不要です。 3と同様に記入してください。

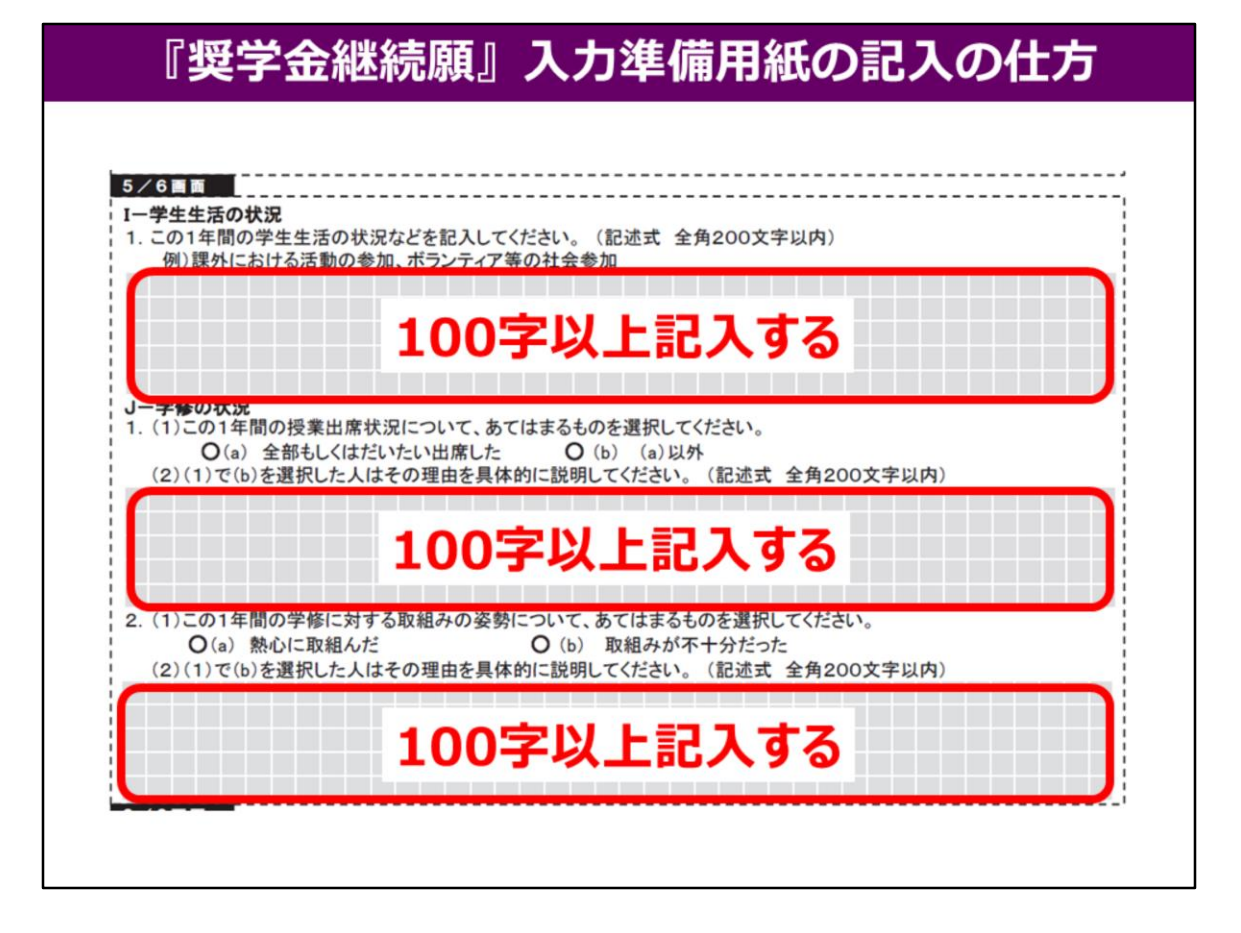

## 次に、3ページの『I-学校生活の状況』・『J-学修の状況』を 200字以内で記入してください。

## 最低でも100文字以上は記入して下さい。 全て記入したら、記入漏れや誤りがないか確認してから、 スカラネット・パーソナルより入力を行ってください。

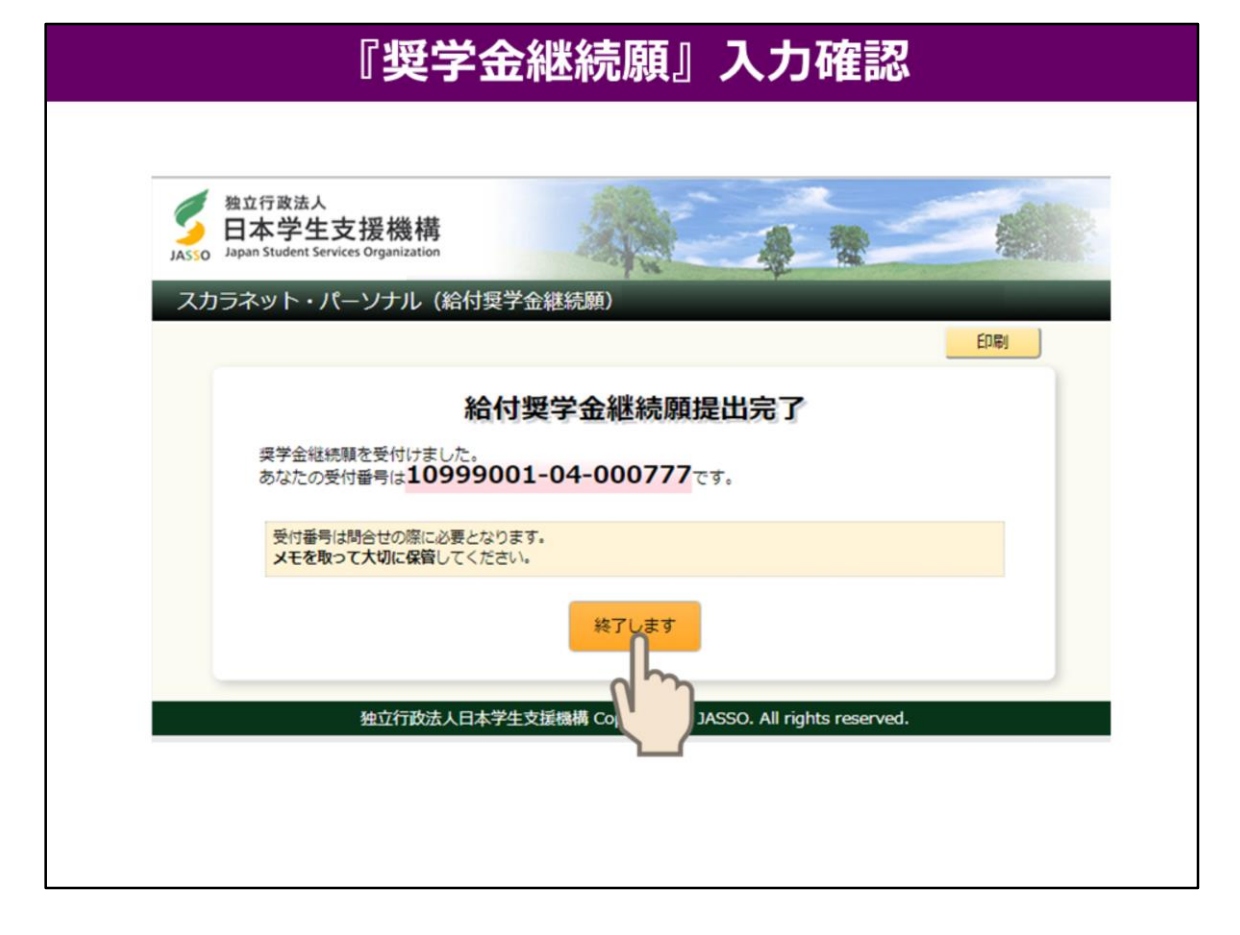

すべての入力が完了したら、最後に受付番号の画面が出てきます。 この画面を印刷するか、受付番号のメモを取ったら 「終了します」ボタンを押してください。

これで「奨学金継続願」の手続きは終了となります。

入力提出締切日・給付奨学生・☎お問い合わせ先

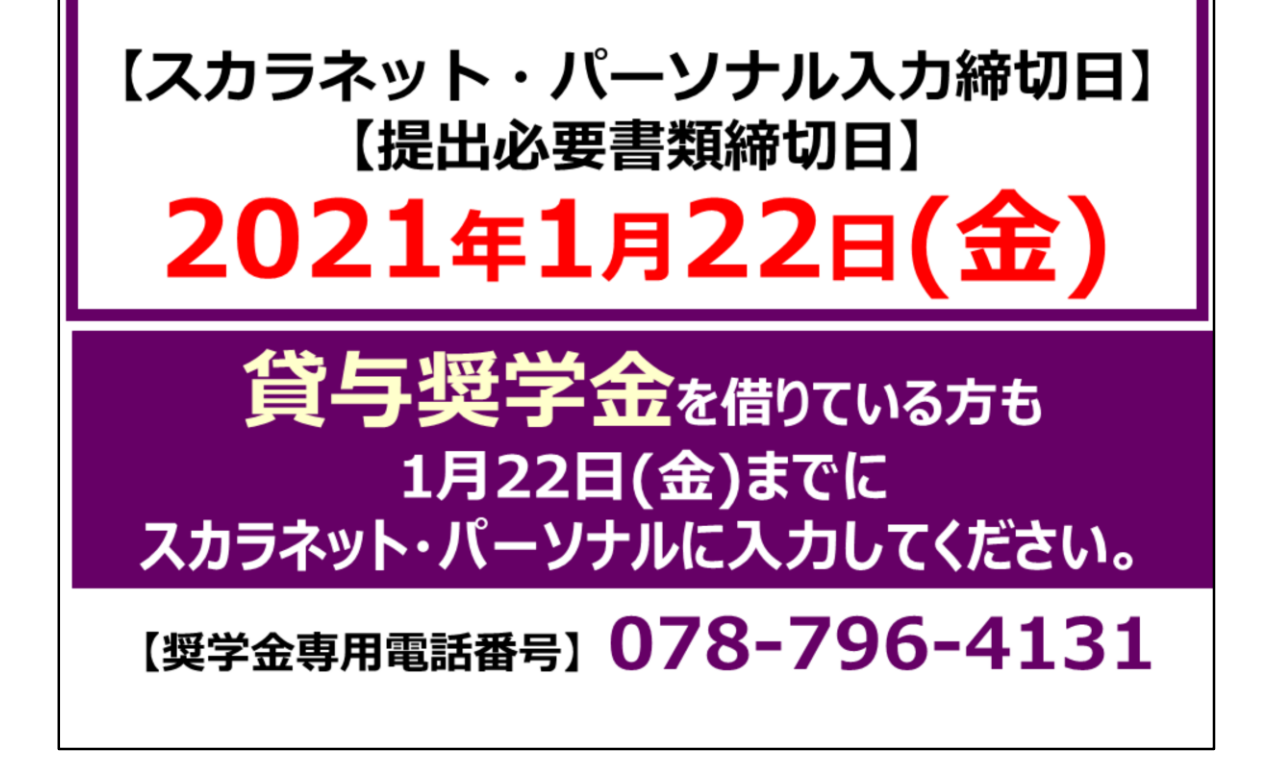

では最後に、「給付奨学金継続願」の入力と書類提出の締切日、 奨学金専用電話番号をお伝えします。

スカラネット・パーソナルによる入力締切日、 提出必要書類がある方は書類の締切日も**1月22日(金)まで となります。** 提出書類の詳細は「旧給付奨学金継続手続き」についてに記載されています。 ご確認ください。

入力締切日を過ぎると**「廃止」**となります。 4月からの振り込みが止まりますので、ご注意ください。

**貸与奨学金**を借りている方にも 「**貸与奨学金継続願の提出手続きについて」**という書類を RYUKA Portalで配信しましたのでご確認ください。 こちらも同様、入力準備用紙に記入後、1月22日(金)までに スカラネット・パーソナルにて入力してください。

また、奨学金専用のお問い合わせ電話番号は、**078-796-4131**です。 こちらから連絡する場合もありますので必ず、自分の携帯電話に登録しておいてください。 ご不明点ございましたら、学生課 奨学金窓口まで聞きに来てください。

以上で継続の説明を終了します。皆さん、お疲れさまでした。